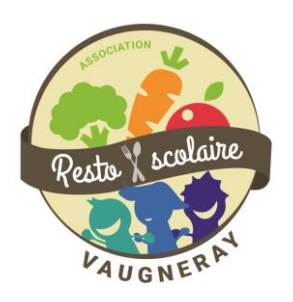

## Mémento Espace Famille

Comment vous inscrire ? Comment réserver les repas de vos enfants ? Et si vous changez d'avis, comment modifier vos réservations ? Toutes les réponses sont dans ce mémento Espace Famille !

**Pour la 1ere connexion**, j'utilise le lien de 1<sup>ère</sup> activation envoyé par la mairie pour créer mon espace avec mon e-mail et un mot de passe que je choisis. IMPORTANT : il y a un lien par parent.

Ensuite tout le monde peut se connecter en utilisant ce lien : <u>https://espacefamille.aiga.fr/index.html?dossier=1297410</u>

Voici la page de connexion.

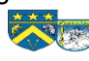

| enue dans votre Espace Famille.<br>: de souci avec l'espace famille, n'hésitez pas à nous ce | ontacter au 04.78.45.80.48                                                                                                    |
|----------------------------------------------------------------------------------------------|----------------------------------------------------------------------------------------------------|
| Accéder à mon espace                                                                         | Actualités                                                                                                    |
|                                                                                              | 19/08/2019 Réouverture des inscriptions pour la garderie - Validité des tickets                                                                                                    |
|                                                                                              | Un nouveau portail famille, deux modes de prépaiement pour la garderie                                                                                                    |
|                                                                                              | - solt vous inscrivez votre enfant sur le portail famille et payer en ligne                                                                                                    |
| Rester connecté                                                                              | <ul> <li>- soit vous achetez en mairie des tickets et les présentez le jour de la garderie sans inscription préalable.</li> <li>Les tickets de garderie restert valables sans durée limitée.</li> </ul> |
| Mot de passe oublié ?                                                                        | Bonne journée                                                                                                    |
| SE CONNECTER                                                                                 |                                                                                                    |
|                                                                                              | 0 0 • 0                                                                                                    |
| 🗅 Accès aux documents                                                                        |                                                                                                    |
|                                                                                              |                                                                                                    |
| tention : pour pouvoir a                                                                     | accéder à toutes les fonctionnalités de l'Espace famille, ie dois                                                                                                    |

apparaissent en haut de mon écran et je clique pour débloquer.

|                                                                                                    | Ě                                | MAIRIE DE VAUGNERAY              |                                                                                                | 0 8 0     |
|----------------------------------------------------------------------------------------------------|----------------------------------|----------------------------------|------------------------------------------------------------------------------------------------|-----------|
| 82                                                                                                    |                                  | Mon tableau de bo                | rd                                                                                             |           |
| 22/07/2019 NOUS CONTACTER<br>Autoritation de transmission testance<br>enue de transmission<br>minim testandentaar<br>inforcher is genetal |                                  |                                  |                                                                                                | Votre nom |
| Ma famille compte 2<br>enfants inscrits                                                                                                   | MA FAMILLE<br>2<br>Ver ma famile | Messinscriptions<br>4<br>Provent | 4 inscriptions aux services<br>en tout : cantine +<br>garderie x 2 enfants = 4<br>inscriptions |           |
|                                                                                                    | MES FACTURES<br>0,00 €           | MES DOCUMENTS<br>2               | HISTORIQUE DE<br>MES ACTIONS                                                                   |           |
|                                                                                                    | Payer en ligne                   | Documents de ma familie          | Consulter mon historique                                                                       |           |

Je rentre mon e-mail et mon mot de passe et j'arrive à l'écran suivant :

L'inscription aux services de Garderie et de Restauration Scolaire est faite automatiquement lors de la saisie de la famille dans l'Espace par la Mairie.

Cependant, la réservation de ces services doit impérativement se faire par les familles.

### Qu'est-ce que je souhaite faire ?

#### Contenu

| Mes réservations                                               | 3   |
|----------------------------------------------------------------|-----|
| Mes annulations                                                | 4   |
| Réservation Délai de prévenance non-respecté : Dernière minute | 5   |
| Utilisation des smartphones et tablettes                       | 6   |
| Mémo « couleurs de case »                                      | . 7 |

#### Mes réservations

|                                     | 0 8 0                                                                                                    |                                                                                                    |                                                                                                    |
|-------------------------------------|----------------------------------------------------------------------------------------------------|----------------------------------------------------------------------------------------------------|----------------------------------------------------------------------------------------------------|
|                                     |                                                                                                    |                                                                                                    |                                                                                                    |
|                                     |                                                                                                    |                                                                                                    | Semenal Votre nam                                                                                                    |
| MA FAMILLE<br>2<br>Afther ma famile | MES INSCRIPTIONS<br>4<br>Trians<br>Consultar mes inscriptions                                                       | MIS<br>RÉSERVATIONS<br>Consultir Mes Historian                                                                                                    | C'est dans « Mes réservations » que<br>se trouve l'information                                                                                                    |
| MESTACTURES<br>0,00 €               | Mes documents<br>2                                                                                                  | DISTORIQUE DE<br>MES ACTIONS                                                                                                    |                                                                                                    |
|                                     | MA FAMILE<br>Verter<br>Affetter ma famile<br>Affetter ma famile<br>MES FACTORES<br>D. Des Courses<br>D. Des Courses | Andre by Andrews<br>Mon tableau de bor<br>Andrews<br>Ma Familie<br>Versioner<br>Atcher mu famile<br>Ma Familie<br>Conjuner mas inscriptions<br>Conjuner mas inscriptions<br>Co | MARINE DE ANGORERON<br>MARINE<br>Anterna famile<br>Affeire ma famile<br>Conjugter mes exterplore<br>Conjugter mes exterplore<br>Conjugter conjugter conjugater conjugter conjugter |

Je choisi mon affichage préféré, selon les périodes que je souhaite réservées :

|              | Janvier 2020 | > | Jour | Semaine | Mois |
|--------------|--------------|---|------|---------|------|
|              |              |   |      |         | •    |
| $\mathbf{A}$ |              |   |      |         |      |

L'enregistrement de mes réservations se fait page par page (c'est-à-dire, jour par jour si je suis en affichage jour, semaine par semaine si je suis en affichage semaine....)

Je souhaite réserver les repas de mon enfant la semaine du 17 au 21 février, je clique sur chaque case et je clique sur "ENREGISTRER".

Les cases passent en vert. Le délai de prévenance est respecté.

|                                                        |                    |                 | Réservatio | ons -             | Nom de mon enfant |            |            |        |
|--------------------------------------------------------|--------------------|-----------------|------------|-------------------|-------------------|------------|------------|--------|
| alisez et éditez                                       | z les réservations | de votre enfant |            |                   |                   |            |            | 000000 |
| LÉGENDE<br>07:20 - 08:20<br>Midi 1h30<br>11:30 - 13:00 | <b>17</b><br>LUN.  | 18<br>MAR.      | 19<br>MER. | <b>20</b><br>JEU. | 21<br>VEN.        | 22<br>SAM. | 23<br>DIM. |        |
| <b>Midi 2h00</b><br>11:30 - 13:30                      |                    |                 |            |                   |                   |            |            |        |
| Soir 1h30<br>16:30 - 18:00                             |                    |                 |            |                   |                   |            |            |        |
| <b>Soir 2h00</b><br>16:30 - 18:30                      |                    |                 |            |                   |                   |            |            |        |
| R                                                      | estauration 2019   | 9-2020          |            |                   |                   |            |            |        |

NB : je peux avoir une vue quotidienne, hebdomadaire ou mensuelle du planning. Dans tous les cas, les réservations se font jour par jour. Je dois cliquer sur toutes les cases correspondant aux jours où je souhaite inscrire mon enfant au restaurant scolaire. Je peux faire cette réservation à l'année, au mois ou à la période, selon mes besoins. Je dois TOUJOURS penser à ENREGISTRER pour valider mes choix.

#### Mes annulations

Je souhaite annuler le repas de mon enfant, mais je ne suis pas dans le délai de prévenance. C'est possible mais un tarif forfaitaire sera appliqué pour l'achat des denrées déjà engagé.

Je choisi le jour ou les jours que je souhaite annuler. La case apparaît en rouge/rose. Rien n'est encore validé, il faut que je clique sur ENREGISTRER, en bas, à droite de mon écran.

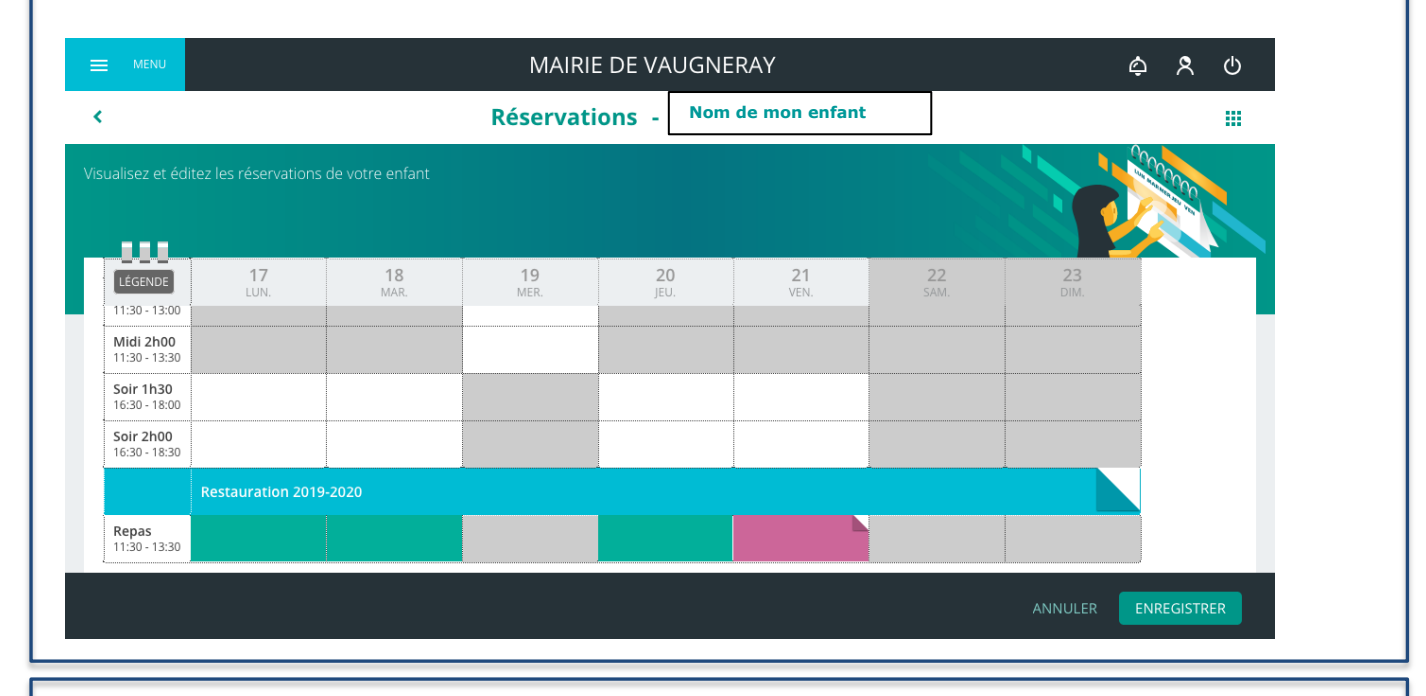

Je clique sur ENREGISTRER. J'ai validé mon choix. La case apparaît en rouge/rose avec la mention « ABS – Délai de prévenance non respecté ». C'est normal . Sans certificat médical, je paierai une somme forfaitaire d'absence.

|                                   |                    |                 | Réservati  | ons -             | Nom de mon enfant    | t          |                   |        |
|-----------------------------------|--------------------|-----------------|------------|-------------------|----------------------|------------|-------------------|--------|
| alisez et édite                   | z les réservations | de votre enfant |            |                   |                      |            |                   | 000000 |
| LÉGENDE<br>07:20 - 08:20          | <b>17</b><br>LUN.  | 18<br>MAR.      | 19<br>MER. | <b>20</b><br>JEU. | 21<br>VEN.           | 22<br>SAM. | <b>23</b><br>DIM. |        |
| Midi 1h30<br>11:30 - 13:00        |                    |                 |            |                   |                      |            |                   |        |
| Midi 2h00<br>11:30 - 13:30        |                    |                 |            |                   |                      |            |                   | -      |
| <b>Soir 1h30</b><br>16:30 - 18:00 |                    |                 |            |                   |                      |            |                   |        |
| <b>Soir 2h00</b><br>16:30 - 18:30 |                    |                 |            |                   |                      |            |                   |        |
| I                                 | Restauration 2019  | -2020           | -          |                   |                      |            |                   |        |
| Repas                             |                    |                 |            |                   | ABS - Délai de préve |            |                   |        |

Si le délai de prévenance est respecté, la ou les case(s) passeront en blanc, et aucune tarification ne sera appliquée.

# Réservation Délai de prévenance non-respecté : Dernière minute

Je réserve un repas mais le délai de prévenance n'est pas respecté. La case devient ORANGE. Il faut que j'ENREGISTRE

| MENU                              | MAIRIE DE VAUGNERAY |                 |            |                  |     |             |            |            | ¢ 🎗                                    | ወ   |
|-----------------------------------|---------------------|-----------------|------------|------------------|-----|-------------|------------|------------|----------------------------------------|-----|
|                                   |                     |                 | Réservati  | ons -            | Nom | de mon enfa | nt         |            |                                        |     |
| ualisez et édite                  | ez les réservations | de votre enfant |            |                  |     |             |            |            | 00000000000000000000000000000000000000 |     |
|                                   |                     |                 |            |                  |     |             |            |            |                                        |     |
| LÉGENDE                           | <b>17</b><br>LUN.   | 18<br>MAR.      | 19<br>Mer. | <b>20</b><br>JEU | )   | 21<br>VEN.  | 22<br>SAM. | 23<br>DIM. |                                        |     |
| 11:30 - 13:00                     |                     |                 |            |                  |     |             |            |            |                                        |     |
| Midi 2h00<br>11:30 - 13:30        |                     |                 |            |                  |     |             |            |            |                                        |     |
| Soir 1h30<br>16:30 - 18:00        |                     |                 |            |                  |     |             |            |            |                                        |     |
| <b>Soir 2h00</b><br>16:30 - 18:30 |                     |                 |            |                  |     |             |            |            |                                        |     |
|                                   | Restauration 2019   | -2020           |            |                  |     | 4           |            |            |                                        |     |
| <b>Repas</b><br>11:30 - 13:30     |                     |                 |            |                  |     |             |            |            |                                        |     |
|                                   |                     | 1               |            |                  |     |             |            |            |                                        |     |
|                                   |                     |                 |            |                  |     |             |            | ANNULER    | ENREGIST                               | RER |

J'ai enregistré. Cette fois, la case se colore en orange avec une mention différente : « EDER – Délai de prévenance », ce qui signifie que le repas est BIEN RESERVE mais que je n'ai pas respecté le délai de prévenance. Le repas sera facturé en tarif « dernière minute ».

|                                   |                      |            |                   |                   |                 |                   |              | 100000<br>100000 |
|-----------------------------------|----------------------|------------|-------------------|-------------------|-----------------|-------------------|--------------|------------------|
| LÉGENDE<br>07:20 - 08:20          | <b>17</b><br>LUN.    | 18<br>Mar. | <b>19</b><br>Mer. | <b>20</b><br>JEU. | 21<br>VEN.      | <b>22</b><br>SAM. | 23<br>DIM.   |                  |
| <b>Midi 1h30</b><br>11:30 - 13:00 |                      |            |                   |                   |                 |                   |              |                  |
| <b>Midi 2h00</b><br>11:30 - 13:30 |                      |            |                   |                   |                 |                   |              |                  |
| <b>Soir 1h30</b><br>16:30 - 18:00 |                      |            |                   |                   |                 |                   |              |                  |
| <b>Soir 2h00</b><br>16:30 - 18:30 |                      |            |                   |                   |                 |                   |              |                  |
| 2                                 | Restauration 2019-20 | 20         |                   |                   |                 |                   |              |                  |
| <b>Repas</b><br>11:30 - 13:30     |                      |            |                   |                   | EDER - DELAI DE |                   |              |                  |
|                                   |                      |            |                   |                   |                 |                   |              |                  |
| م ما خام                          | i do právon          | 2000.05    | t rospostó        |                   | - 0000(c) no    | ssoront           | on vort of a |                  |

#### Utilisation des smartphones et tablettes

L'utilisation des smartphones et tablettes sont possibles pour la réservation des repas.

Cependant en raison de la multitude de navigateur existant et des versions associées, nous recommandons d'utiliser sur smartphones et tablettes, les navigateurs <u>google chrome,</u> <u>safari et microsoft edge.</u>

Le paiement de vos factures est également possible sur smartphones et tablettes. Cependant pour des raisons de sécurité, la régie tipi impose de déverrouiller des fenêtres pop-up qu'il est complexe de faire sur smartphones ou tablettes. Si vous avez la possibilité de le faire, l'utilisation de smartphones ou tablettes pour vos règlements est donc possible.

#### Mémo « couleurs de case »

|                                                                                  | Avant la<br>modification | Pendant la<br>modification     | Après avoir<br>ENREGISTRÉ la<br>modification<br>ENREGISTRER                                           |
|----------------------------------------------------------------------------------|--------------------------|--------------------------------|----------------------------------------------------------------------------------------------------|
| Inscription<br>AVEC respect du délai de<br>prévenance                            | = élève non-inscrit      | = demande<br>d'inscription     | = validation de<br>l'inscription<br>(tarif normal)                                                    |
| Inscription<br>SANS respect du délai de<br>prévenance                            | = élève non-inscrit      | = demande<br>d'inscription     | EDER - DELAI DE<br>= validation de<br>l'inscription<br>(tarif dernière minute)                        |
| <u>Annulation</u> d'une<br>inscription<br>AVEC respect du délai de<br>prévenance | = élève inscrit          | = demande de<br>désinscription | = validation de la<br>désinscription<br>(sans somme forfaitaire<br>d'absence)                         |
| Annulation d'une<br>inscription<br>SANS respect du délai de<br>prévenance        | = élève inscrit          | = demande de<br>désinscription | ABS - Délai de préve<br>= validation de la<br>désinscription<br>(avec somme forfaitaire<br>d'absence) |